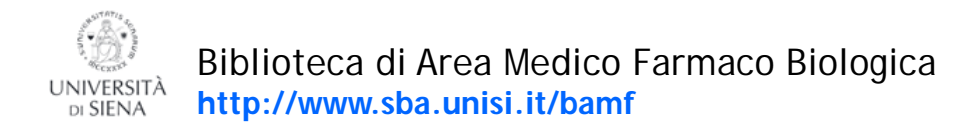

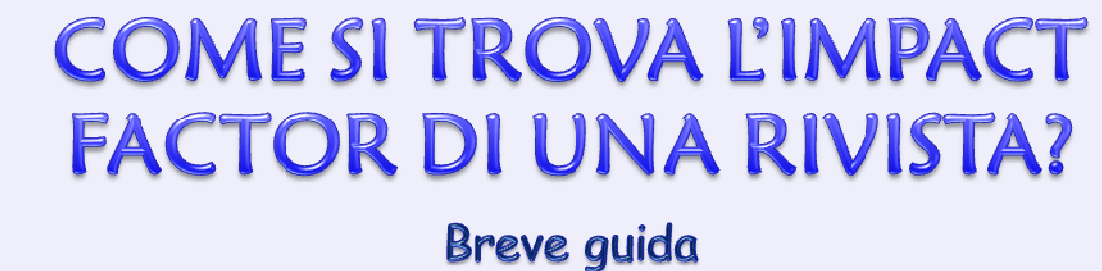

# Breve guidu

Collegati alla pagina del Sistema Bibliotecario di Ateneo http://www.sba.unisi.it

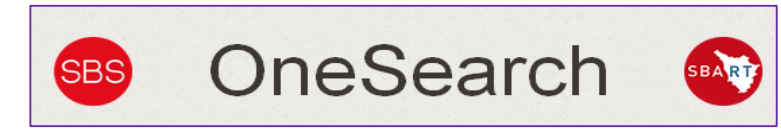

e clicca su:

Se non sei sulla rete di Ateneo, ti verrà richiesto di autenticarti con l' UnisiPASS

| @student.unisi.it | @unisi.it / |
|-------------------|-------------|
| Password:         |             |
|                   |             |
|                   |             |
| Login             |             |
|                   |             |
|                   |             |
|                   |             |

Effettuando il Login puoi accedere alle risorse elettroniche (banche dati, riviste e libri) anche da postazioni esterne alla rete di Ateneo, a partire dal sistema integrato OneSearch:

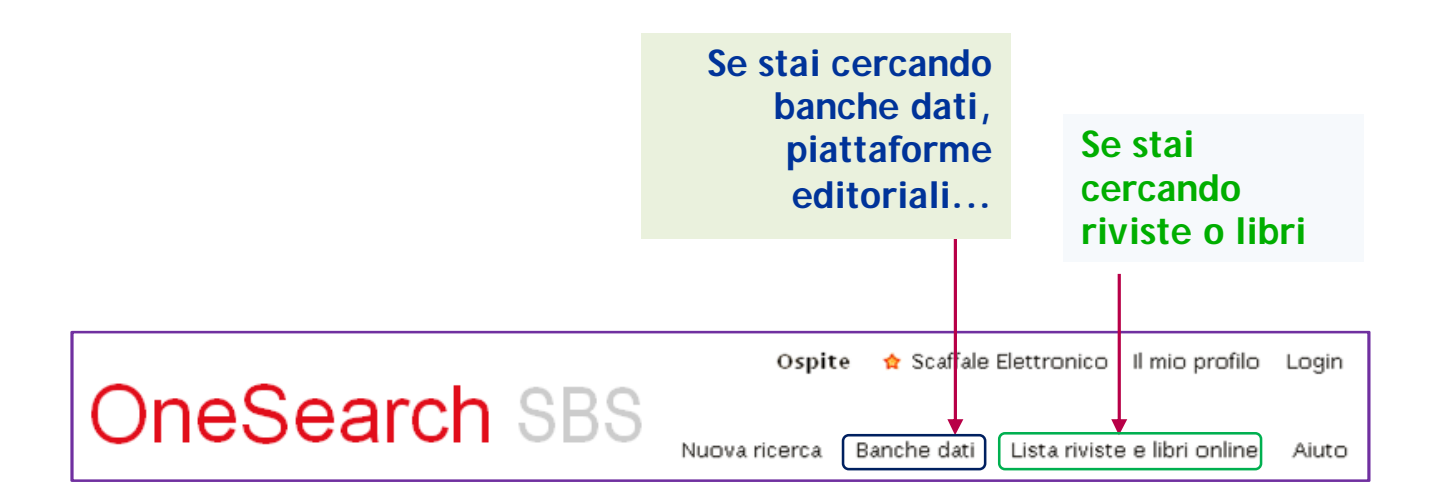

Per trovare l'Impact Factor di una rivista puoi consulatere due risorse a partire dalla sezione "Banche dati":

- Web of Science
- Journal Citation Reports (ISI)

## Per la ricerca puoi utilizzare il tastierino alfabetico ...

| Banche dati                                       |                                |
|---------------------------------------------------|--------------------------------|
| Nome risorsa: Contiene                            | a 🔽 Tipo:                      |
| Editore:                                          | Categoria:                     |
| Parole chiave:                                    | Sottocategori.                 |
| Includi le risorse ad accesso limit               | tato                           |
|                                                   |                                |
| Cerca Annulla selezione                           |                                |
|                                                   |                                |
| Tutte le risorse Risultati(0)                     | Le mie risorse(0)              |
| ABCDEFGHIJKLM                                     | NOPQRSTUV WXYZ#                |
|                                                   |                                |
|                                                   |                                |
| Tutte le risorse Risultati(0)                     | Le mie Hsorse(0)               |
| ABCDEFGHIJKLMNO                                   | P R S T U V W X Y Z #          |
| Wall Street Italia .com                           | Mostra informazioni            |
| 🗌 Web Gallery of Art (The)                        | Mostra informazioni            |
| Web of Science (ISI Ver.3.0)                      | Mostra informazioni            |
| WIKI CDE - Wiki dei Centri di documentazione euro | opea (CDE) Mostra informazioni |
| 🔲 Wikipedia                                       | Mostra informazioni            |
| Wiley InterScience - Online books                 | Mostra informazioni            |
| Wiley Interscience Databases                      | Mostra informazioni            |
| Wiley InterScience Journals                       | Mostra informazioni            |

## ... o digitare direttamente il nome della risorsa e cliccare su "Vai"

|   | Banche dati         |                                                     |   |                              |                                        |  |  |  |  |  |
|---|---------------------|-----------------------------------------------------|---|------------------------------|----------------------------------------|--|--|--|--|--|
| ſ | Nome risorsa: journ | nal citation rep 🛛 inizia con 💌                     |   | Tipo:                        | ~                                      |  |  |  |  |  |
|   | Editore:            |                                                     |   | Categoria:                   | ×                                      |  |  |  |  |  |
|   | Parole chiave:      |                                                     |   | -                            |                                        |  |  |  |  |  |
|   | ☑ Includi<br>Cerca  | le risorse ad accesso limitato<br>Annulla selezione | I | Qualu                        | ATTENZIONE!<br>nque tipo di ricerca tu |  |  |  |  |  |
|   | Tutte le risorse    | Risultati(1)                                        |   | scelga,                      | fai aprire la risorsa che              |  |  |  |  |  |
|   | Seleziona tutto   D | eseleziona tutto                                    |   | vuoi consultare in una nuova |                                        |  |  |  |  |  |
|   | Journal Citation    | Reports (ISI)                                       |   | scheda o in nuova finestra   |                                        |  |  |  |  |  |
|   |                     |                                                     |   |                              | DIOWSEI                                |  |  |  |  |  |

#### COME TROVARE L'IMPACT FACTOR DI UNA RIVISTA A PARTIRE DALLA CITAZIONE

#### Collegati a Web of Science e cerca l'articolo

| WEB OF SCIENC                                                                                                    | F                                                  |                                               |                   |                   | Ö                   |  |  |
|----------------------------------------------------------------------------------------------------|----------------------------------------------------|-----------------------------------------------|-------------------|-------------------|---------------------|--|--|
| Search Web of Science TM                                                                                                    | Core Collection                                    | Seleziona<br>"Web of Science Core Collection" |                   |                   |                     |  |  |
| Basic Search 🔽                                                                                                    |                                                    |                                               |                   |                   |                     |  |  |
| Recommendations for the manag                                                                                               | ement of autoinflammatory disease                  | 5 😢                                           | Title             | ~                 |                     |  |  |
| AND - Cantarini                                                                                                    |                                                    | 8                                             | Author            | ∽ Sea             | arch                |  |  |
|                                                                                                    | + Add Another Fie                                  | eld   Reset Form                              | └→ Select         | from Index        |                     |  |  |
|                                                                                                    |                                                    |                                               |                   |                   |                     |  |  |
| WEB OF SCIENC                                                                                                    | E                                                  |                                               |                   |                   | Ó                   |  |  |
| Search                                                                                                    |                                                    |                                               |                   |                   | My Tools 👻 Se       |  |  |
| <b>Results: 1</b><br>(from Web of Science Core Collection)                                                                  | Sort by: Publication Date net                      | west to oldest                                | -                 |                   | ,                   |  |  |
| You searched for: TITLE:<br>(Recommendations for the<br>management of autoinflammatory<br>diseases) AND AUTHOR: (Cantarini) | 🗌 Select Page 🛛 🗗 💌                                | Save to En                                    | dNote online 🖌    | Add to Marked Li  |                     |  |  |
| Lindre Alert                                                                                                    | 1. Recommendations fo<br>By: ter Haar Nienke M : C | r the managem                                 | ent of autoinflam | matory diseases   |                     |  |  |
|                                                                                                    | ANNALS OF THE RHEUN                                | MATIC DISEASES                                | Volume: 74 Issue: | 9 Pages: 1636-164 | Published: SEP 2015 |  |  |
| Refine Results                                                                                                    | Select Page                                        | Save to En                                    | dNote online 🗸    | Add to Marked Li  | st                  |  |  |

# Clicca sul titolo per aprire il record e scorri fino alla sezione "Journal Information"

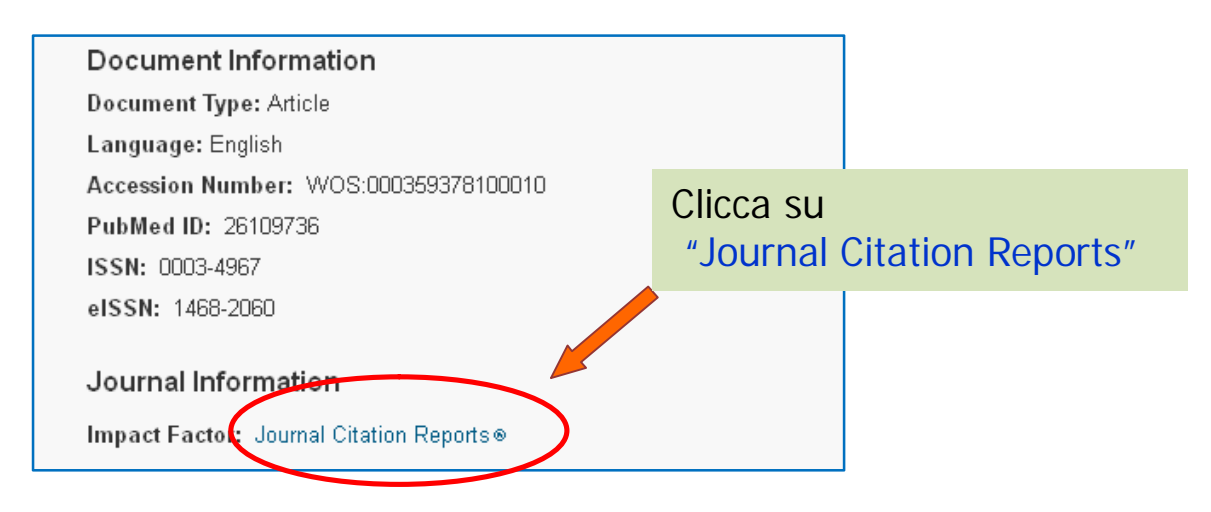

|   | ANNALS OF THE RHEUMATIC DISEASES ISSN: 0003-4967 BMJ PUBLISHING GROUP BRITISH MED ASSOC HOUSE, TAVISTOCK SQUARE, LONDON WC1H 9JR, ENGLAND Go to Journal Table of Contents Go to Ulrich's Key Indicatore |                                |                                             |                                                      |                            |                                    |                                    |                                      |                                     |                                      | Titles<br>ISO: Ann. Rheum. Dis.<br>JCR Abbrev: ANN RHEUM DIS<br>Categories<br>RHEUMATOLOGY - SCIE<br>Languages |                                      |                                           |                              |
|---|----------------------------------------------------------------------------------------------------|--------------------------------|---------------------------------------------|------------------------------------------------------|----------------------------|------------------------------------|------------------------------------|--------------------------------------|-------------------------------------|--------------------------------------|----------------------------------------------------------------------------------------------------|--------------------------------------|-------------------------------------------|------------------------------|
|   | Key In:<br>Year 🔻                                                                                                    | Total<br>Cites<br><u>Graph</u> | Journal<br>Impact<br>Factor<br><u>Graph</u> | Impact<br>Factor<br>Without<br>Journal<br>Self Cites | 5 Year<br>Impact<br>Factor | Immediacy<br>Index<br><u>Graph</u> | Citable<br>Items I<br><u>Graph</u> | Cited<br>Half-Life H<br><u>Graph</u> | Citing<br>łalf-Life<br><u>Graph</u> | Eigenfactor<br>Score<br><u>Graph</u> | Article<br>Influence<br>Score                                                                                  | %<br>Articles<br>in Citable<br>Items | Normalizec<br>Eigenfactor<br><u>Graph</u> | Average<br>JIF<br>Percentile |
|   |                                                                                                    |                                |                                             | <u>Graph</u>                                         | Jouri                      | nal Impac                          | t Factor                           |                                      |                                     |                                      |                                                                                                    |                                      |                                           |                              |
|   | 2014                                                                                                    | 33,400                         | 10.377                                      | 9.493                                                |                            |                                    |                                    |                                      |                                     |                                      |                                                                                                    |                                      |                                           |                              |
|   | 2013                                                                                                    | 29,337                         | 9.270                                       | 8.136                                                | Cites                      | ; in 2014 to                       | items pub                          | lished in:                           | 2013 =3                             | 3744 Num                             | ber of iterr                                                                                                   | ns publish                           | ned in: 201                               | 13 =309                      |
|   | 2012                                                                                                    | 27,020                         | 9.111                                       | 8.248                                                |                            |                                    |                                    |                                      | 2012 =2                             | 2835                                 |                                                                                                    |                                      | 20                                        | 12 =325                      |
|   | 2011                                                                                                    | 24,321                         | 8.727                                       | 7.617                                                |                            |                                    |                                    |                                      | Sum: 6                              | 6579                                 |                                                                                                    |                                      | Su                                        | m: 634                       |
|   | 2010                                                                                                    | 22,172                         | 9.082                                       | 8.222                                                |                            | C                                  | ites to rece                       | ent items                            |                                     | 6579                                 |                                                                                                    |                                      |                                           |                              |
| 1 | 2009                                                                                                    | 20,406                         | 8.111                                       | 7.552                                                | Calc                       | ulation= –                         |                                    |                                      |                                     | =1                                   | 0.377                                                                                                    |                                      |                                           |                              |
| Λ | 2008                                                                                                    | 17,807                         | 7.188                                       | 6.565                                                |                            | N                                  | umber of r                         | ecent item                           | IS                                  | 634                                  |                                                                                                    |                                      |                                           |                              |
| / | 2007                                                                                                    | 14,957                         | 6.411                                       | 5.714                                                |                            |                                    |                                    |                                      |                                     |                                      |                                                                                                    |                                      |                                           |                              |
|   | 2006                                                                                                    | 13,199                         | 0.767                                       | 5.005                                                |                            |                                    |                                    |                                      |                                     |                                      |                                                                                                    |                                      |                                           |                              |
|   | 2005                                                                                                    | 12,977                         | 0.900                                       | 3,925                                                | Not A                      | 0.010                              | 277                                | 6.2                                  | 6.1                                 | Not A                                | Not A                                                                                                    | 06.65                                | Not A                                     | 94 001                       |
|   | 2004                                                                                                    | 0 7 4 7                        | 3.910                                       | 2.451                                                | Not A                      | 0.012                              | 220                                | 7.0                                  | 6.0                                 | Not A                                | Not A                                                                                                    | 90.00                                | Not A                                     | 00.005                       |
|   | 2003                                                                                                    | 7 867                          | 3.627                                       | 3.181                                                | Not A                      | 0.017                              | 282                                | 7.0                                  | 6.6                                 | Not A                                | Not A                                                                                                    | 97.89                                | Not A                                     | 88.636                       |
|   | 2002                                                                                                    | 7.052                          | 3 1 8 8                                     | 2,865                                                | Not A                      | 0.776                              | 200                                | 83                                   | 6.8                                 | Not A                                | Not A                                                                                                    | 96.52                                | Not A                                     | 93182                        |
|   | 2001                                                                                                    | 6 357                          | 2 4 4 4                                     | 2.003                                                | Not A                      | 0.488                              | 205                                | 8.3                                  | 6.3                                 | Not A                                | NotA                                                                                                    | 94.63                                | NotA                                      | 71 739                       |
| _ | 21000                                                                                                    |                                |                                             |                                                      | A REAL PROPERTY OF         | 0.100                              | 200                                |                                      | 0.0                                 |                                      |                                                                                                    | 01.00                                | 1.1.0.1.1.1.1.1                           |                              |

Fai clic sull'IF di un anno specifico per vedere i dettagli. Es.: 2014

> Nella tabella successiva trovi il quartile nella categoria di appartenenza, per tutti gli anni in cui la rivista è indicizzata

| Rank         RHEUMATOLOGY           Vear         Rank         Ouartile         JIF Percentile           2014         1/32         Q1         98.438           2013         2/30         Q1         98.000           2011         1/129         Q1         94.828           2011         1/129         Q1         98.276           2010         1/29         Q1         98.276           2010         1/29         Q1         98.276           2009         1/26         Q1         98.276           2009         1/26         Q1         98.276           2009         1/26         Q1         98.276           2009         1/26         Q1         98.276           2009         1/26         Q1         98.276           2009         1/26         Q1         93.182           2007         2/22         Q1         93.182           2006         2/23         Q1         93.478           2003         3/21         Q1         84.091           2003         3/21         Q1         88.095           2001         2/22         Q1         93.182           2001                                                                                                    | Source Data           | ICD Inc. |              |          |                |
|----------------------------------------------------------------------------------------------------|-----------------------|----------|--------------|----------|----------------|
| Rank         Image: Vear         RHEUMATOLOGY         Image: Vear         RHEUMATOLOGY         Image: Vear         Image: Vear         Rank         Ouartile         JF Percentile           Cited Journal Data         2014         1/32         Q1         98.438           2013         2/30         Q1         98.000           Citing Journal Data         2012         2/29         Q1         98.276           2011         1/129         Q1         98.276         98.077           2009         1/26         Q1         98.077         901         98.077           2009         1/22         Q1         97.727         901         93.182           2007         2/22         Q1         93.182         93.478           2006         2/23         Q1         93.182           2004         4/22         Q1         93.182           2003         3/21         Q1         88.095           2002         3/22         Q1         88.636           2001         2/22         Q1         93.182           2001         2/22         Q1         93.182           2001         2/22         Q1         93.182           2001                                                           | <u> </u>              | JCRIII   | paet Factor  | $\frown$ |                |
| Year         Rank         Quartile         JF Percentile           2014         1/32         Q1         98.438           2013         2/30         Q1         98.000           Citing Journal Data         2012         2/29         Q1         98.276           2011         1/29         Q1         98.276           2010         1/29         Q1         98.276           2010         1/29         Q1         98.276           2010         1/29         Q1         98.276           2010         1/29         Q1         98.276           2009         1/26         Q1         98.276           2009         1/26         Q1         98.276           2001         1/29         Q1         98.276           2003         1/22         Q1         93.182           2006         2/23         Q1         93.182           2005         2/22         Q1         93.182           2004         4/22         Q1         88.095           2002         3/21         Q1         98.636           2001         2/22         Q1         93.182           2001         2/22         Q1<                                                                                                    | Rank                  | JCR      | RHEUMATOLOGY |          |                |
| Cited Journal Data         2014         1/32         Q1         98.438           Citing Journal Data         2013         2/30         Q1         95.000           Citing Journal Data         2012         2/29         Q1         98.276           Box Plot         2010         1/29         Q1         98.276           Journal Relationships         2009         1/26         Q1         98.077           2008         1/22         Q1         97.727           2007         2/22         Q1         93.182           2005         2/23         Q1         93.478           2004         4/22         Q1         93.182           2005         2/22         Q1         86.091           2003         3/21         Q1         88.095           2002         3/22         Q1         88.095           2001         2/22         Q1         88.095           2001         2/22         Q1         93.182           2001         2/22         Q1         93.182           2001         2/22         Q1         93.182           2001         2/22         Q1         93.182           2001         2/22 <th></th> <th>Year 🔻</th> <th>Rank</th> <th>Quartile</th> <th>JIF Percentile</th> |                       | Year 🔻   | Rank         | Quartile | JIF Percentile |
| 2013         2/30         Q1         96.000           2012         2/29         Q1         94.828           2011         1/29         Q1         98.276           2009         1/26         Q1         98.077           2009         1/26         Q1         93.182           2006         2/23         Q1         93.482           2007         2/22         Q1         93.182           2006         2/23         Q1         93.182           2004         4/22         Q1         88.095           2002         3/21         Q1         88.636           2001         2/22         Q1         93.182           2002         3/22         Q1         88.095           2002         3/22         Q1         88.636           2001         2/22         Q1         93.182                                                                                                    | Cited Journal Data    | 2014     | 1/32         | Q1       | 98.438         |
| Citing Journal Data         2012         2/29         Q1         94.828           Box Plot         2011         1/29         Q1         98.276           Journal Relationships         2010         1/29         Q1         98.276           2009         1/26         Q1         98.276           2009         1/26         Q1         98.276           2009         1/26         Q1         98.077           2008         1/22         Q1         97.727           2007         2/22         Q1         93.182           2006         2/23         Q1         93.182           2004         4/22         Q1         93.182           2003         3/21         Q1         98.095           2002         3/22         Q1         98.095           2001         2/22         Q1         93.182           2001         2/22         Q1         98.095           2001         2/22         Q1         93.182           2001         2/22         Q1         93.182           2000         7/23         Q2         71.739                                                                                                    |                       | 2013     | 2/30         | Q1       | 95.000         |
| 2011         1/29         Q1         98.276           2010         1/29         Q1         98.276           2009         1/26         Q1         98.276           2009         1/26         Q1         98.276           2009         1/26         Q1         98.276           2009         1/26         Q1         98.276           2009         1/26         Q1         98.077           2008         1/22         Q1         93.182           2006         2/23         Q1         93.182           2005         2/22         Q1         93.182           2004         4/22         Q1         93.182           2003         3/21         Q1         98.095           2002         3/22         Q1         98.095           2001         2/22         Q1         98.095           2001         2/22         Q1         98.036           2001         2/22         Q1         93.182           2001         2/22         Q1         93.182           2001         2/22         Q1         93.182           2001         2/22         Q1         93.182                                                                                                    | Citing Journal Data   | 2012     | 2/29         | Q1       | 94.828         |
| Box Plot         2010         1/29         Q1         98.276           Journal Relationships         2009         1/26         Q1         98.077           2008         1/22         Q1         97.727           2007         2/22         Q1         93.182           2006         2/23         Q1         93.478           2005         2/22         Q1         93.182           2004         4/22         Q1         93.182           2003         3/21         Q1         98.095           2002         3/22         Q1         98.095           2001         2/22         Q1         93.182           2002         3/21         Q1         98.095           2003         3/21         Q1         98.095           2001         2/22         Q1         93.182                                                                                                    |                       | 2011     | 1/29         | Q1       | 98.276         |
| 2009         1/26         Q1         98.077           2008         1/22         Q1         97.727           2007         2/22         Q1         93.182           2006         2/23         Q1         93.182           2005         2/22         Q1         93.182           2004         4/22         Q1         93.182           2005         2/22         Q1         93.182           2004         4/22         Q1         93.182           2003         3/21         Q1         98.095           2002         3/22         Q1         98.095           2001         2/22         Q1         98.095           2001         2/22         Q1         98.095                                                                                                    | Box Plot              | 2010     | 1/29         | Q1       | 98.276         |
| Journal Relationships         2008         1/22         Q1         97.727           2007         2/22         Q1         93.182           2006         2/23         Q1         93.478           2005         2/22         Q1         93.182           2004         4/22         Q1         93.182           2003         3/21         Q1         93.182           2003         3/21         Q1         98.095           2002         3/22         Q1         98.636           2001         2/22         Q1         93.182                                                                                                    |                       | 2009     | 1/26         | Q1       | 98.077         |
| 2007         2/22         Q1         93.182           2006         2/23         Q1         93.478           2005         2/22         Q1         93.182           2004         4/22         Q1         93.182           2003         3/21         Q1         88.095           2002         3/22         Q1         88.636           2001         2/22         Q1         93.182           2003         3/21         Q1         88.636           2001         2/22         Q1         93.182                                                                                                    | lournal Relationships | 2008     | 1/22         | Q1       | 97.727         |
| 2006         2/23         Q1         93.478           2005         2/22         Q1         93.182           2004         4/22         Q1         84.091           2003         3/21         Q1         88.095           2002         3/22         Q1         93.182           2001         2/22         Q1         98.636           2000         7/23         Q2         71.739                                                                                                    | Sournai relationships | 2007     | 2/22         | Q1       | 93.182         |
| 2005         2/22         Q1         93.182           2004         4/22         Q1         84.091           2003         3/21         Q1         88.095           2002         3/22         Q1         88.636           2001         2/22         Q1         93.182           2001         2/22         Q1         93.182                                                                                                    |                       | 2006     | 2/23         | Q1       | 93.478         |
| 2004         4/22         Q1         84.091           2003         3/21         Q1         88.095           2002         3/22         Q1         88.636           2001         2/22         Q1         93.182           2000         7/23         Q2         71.739                                                                                                    |                       | 2005     | 2/22         | Q1       | 93.182         |
| 2003         3/21         Q1         88.095           2002         3/22         Q1         88.636           2001         2/22         Q1         93.182           2000         7/23         Q2         71.739                                                                                                    |                       | 2004     | 4/22         | Q1       | 84.091         |
| 2002         3/22         Q1         88.636           2001         2/22         Q1         93.182           2000         7/23         Q2         71.739                                                                                                    |                       | 2003     | 3/21         | Q1       | 88.095         |
| 2001         2/22         Q1         93.182           2000         7/23         Q2         71.739                                                                                                    |                       | 2002     | 3/22         | Q1       | 88.636         |
| 2000 7/23 Q2 71.739                                                                                                    |                       | 2001     | 2/22         | Q1       | 93.182         |
|                                                                                                    |                       | 2000     | 7/23         | Q2       | 71.739         |

#### COME TROVARE L'IMPACT FACTOR DI UNA RIVISTA O DI UN GRUPPO DI RIVISTE SU INCITES JOURNAL CITATION REPORTS

Collegati a Journal Citation Reports da OneSearch o direttamente da Web of Science; dal menù di sinistra puoi:

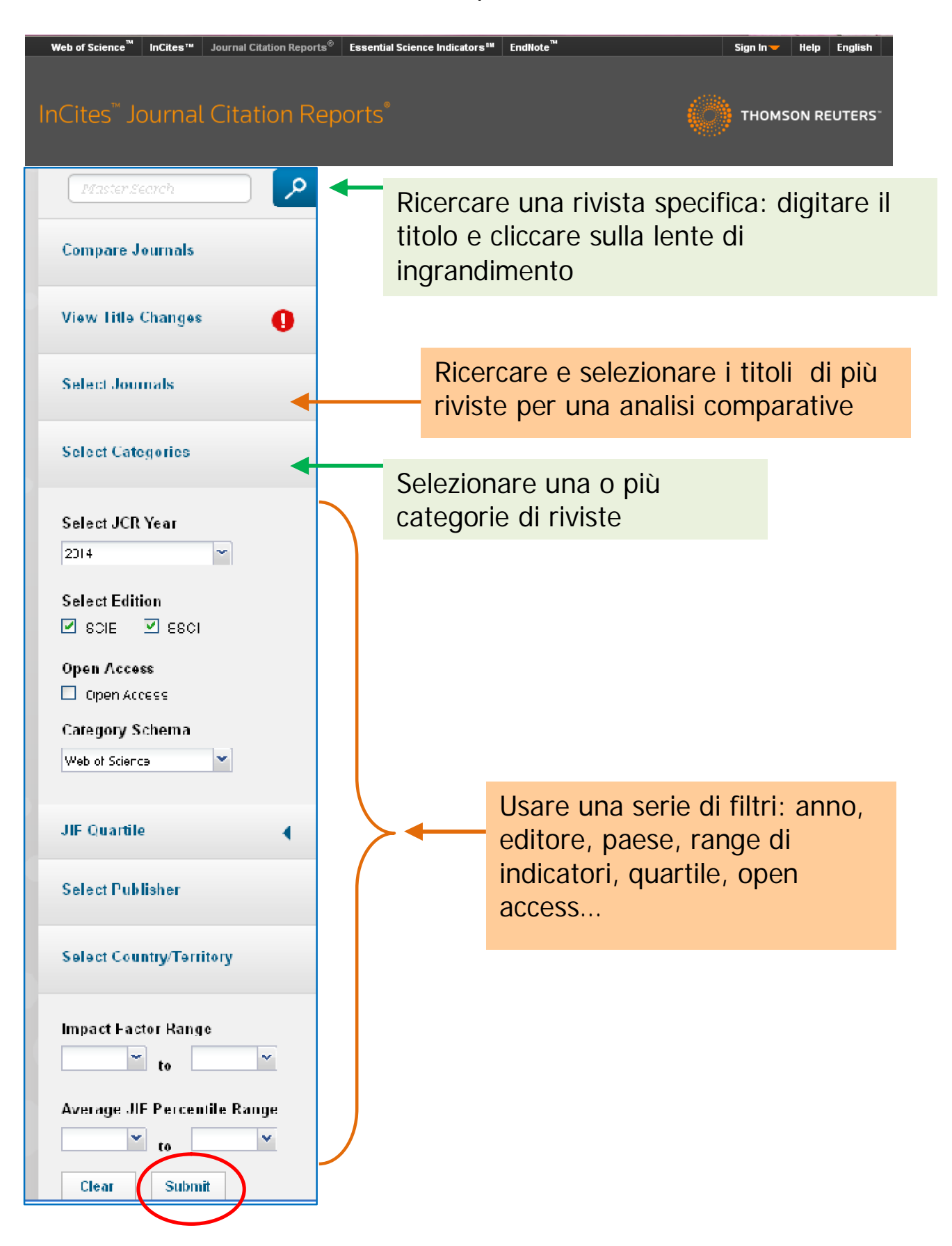

La ricerca per titolo porta all'analisi bibliometrica dettagliata cui si arriva anche dalla citazione:

| Go to Journal Profile                                   |      | ANNALS OF THE RHEUMATIC DISEASES ISSN: 0003-4967 BMI PUBLISHING GROUP BMITISH MED ASSOC HOUSE, TRAISTOCK SOLARE, LONDON WICH HJIR, ENGLAND ENGLAND Go to Journal Table of Contents Go to Ulrich's |                                             |                                                      |                                            |                                    |                                  |                                    |                                     |                                      |                                               |                                                      | Titles<br>ISO: Ann. Rheum. Dis.<br>JCR Abbrev: ANN RHEUM DIS<br>Categories<br>RHEUMATOLOGY - SCIE<br>Languages |                                              |  |
|---------------------------------------------------------|------|----------------------------------------------------------------------------------------------------|---------------------------------------------|------------------------------------------------------|--------------------------------------------|------------------------------------|----------------------------------|------------------------------------|-------------------------------------|--------------------------------------|-----------------------------------------------|------------------------------------------------------|----------------------------------------------------------------------------------------------------|----------------------------------------------|--|
| ANNALS OF THE RHEUMATIC<br>DISEASES<br>Compare Journals | Year | ✓ Indicators<br>✓ Total<br>Cites<br><u>Graph</u>                                                                                                    | Journal<br>Impact<br>Factor<br><u>Graph</u> | Impact<br>Factor<br>Without<br>Journal<br>Self Cites | 5 Year<br>Impact<br>Factor<br><u>Graph</u> | Immediacy<br>Index<br><u>Graph</u> | Citable<br>Items<br><u>Graph</u> | Cited<br>Half-Life<br><u>Graph</u> | Citing<br>Half-Life<br><u>Graph</u> | Eigenfactor<br>Score<br><u>Graph</u> | Article<br>Influence<br>Score<br><u>Graph</u> | %<br>Articles<br>in Citable<br>Items<br><u>Graph</u> | Normalizec<br>Eigenfactor<br><u>Graph</u>                                                                      | Average<br>JIF<br>Percentile<br><u>Graph</u> |  |
|                                                         | 201  | 4 33,400                                                                                                    | 10.377                                      | 9.493                                                | 9.644                                      | 4.904                              | 303                              | 5.6                                | 6.3                                 | 0.07173                              | 2.689                                         | 95.71                                                | 8.03429                                                                                                    | 98.438                                       |  |
|                                                         | 201  | 3 29,337                                                                                                    | 9.270                                       | 8.136                                                | 8.632                                      | 3.291                              | 309                              | 5.6                                | 5.7                                 | 0.07400                              | 2.655                                         | 92.56                                                | 8.15581                                                                                                    | 95.000                                       |  |
| iew Title Changes 👘 🦳                                   | 201. | 2 27,020                                                                                                    | 9.111                                       | 8.248                                                | 8.351                                      | 2.308                              | 325                              | 0.0                                | 8.0                                 | 0.07203                              | 2.510                                         | 95.08                                                | NOLA                                                                                                    | 94.828                                       |  |
|                                                         | 201  | 0 22.172                                                                                                    | 9.082                                       | 8.222                                                | 7.551                                      | 2.475                              | 386                              | 5.3                                | 5.8                                 | 0.06516                              | 2.371                                         | 91.97                                                | Not A                                                                                                    | 98.276                                       |  |
|                                                         | 200  | 9 20,406                                                                                                    | 8.111                                       | 7.552                                                | 6.962                                      | 2.189                              | 296                              | 5.3                                | 6.5                                 | 0.06787                              | 2.120                                         | 94.93                                                | Not A                                                                                                    | 98.077                                       |  |
|                                                         | 200  | 8 17,807                                                                                                    | 7.188                                       | 6.565                                                | 6.792                                      | 1.964                              | 302                              | 5.0                                | 5.6                                 | 0.05715                              | 1.802                                         | 95.70                                                | Not A                                                                                                    | 97.727                                       |  |
|                                                         | 200  | 7 14,953                                                                                                    | 6.411                                       | 5.714                                                | 5.915                                      | 1.600                              | 295                              | 4.8                                | 5.5                                 | 0.05478                              | 1.660                                         | 96.27                                                | Not A                                                                                                    | 93.182                                       |  |
|                                                         | 200  | 6 13,199                                                                                                    | 5.767                                       | 5.264                                                | Not A                                      | 1.614                              | 290                              | 4.8                                | 6.0                                 | Not A                                | Not A                                         | 95.17                                                | Not A                                                                                                    | 93.478                                       |  |
| lect Journals                                           | 200  | 5 12,571                                                                                                    | 6.956                                       | 5.925                                                | Not A                                      | 1.885                              | 364                              | 5.0                                | 5.6                                 | Not A                                | Not A                                         | 96.43                                                | Not A                                                                                                    | 93.182                                       |  |
|                                                         | 200  | 4 10,017                                                                                                    | 3.916                                       | 3.491                                                | Not A                                      | 0.812                              | 377                              | 6.2                                | 6.1                                 | Not A                                | Not A                                         | 96.55                                                | Not A                                                                                                    | 84.091                                       |  |
|                                                         | 200  | 3 8,/4                                                                                                    | 3.827                                       | 3.467                                                | Not A                                      | 0.617                              | 339                              | 7.0                                | 6.2                                 | Not A                                | Not A                                         | 90.70                                                | Not A                                                                                                    | 88.636                                       |  |
|                                                         | 200  | 1 7.052                                                                                                    | 3.188                                       | 2.865                                                | NotA                                       | 0.726                              | 203                              | 8.3                                | 6.8                                 | Not A                                | Not A                                         | 96.52                                                | Not A                                                                                                    | 93.182                                       |  |
|                                                         | 200  | 0 6,351                                                                                                    | 2.444                                       | 2.173                                                | Not A                                      | 0.488                              | 205                              | 8.3                                | 6.3                                 | Not A                                | Not A                                         | 94.63                                                | Not A                                                                                                    | 71.739                                       |  |
|                                                         | 199  | 9 6,237                                                                                                    | 1.968                                       | 1.813                                                | Not A                                      | 0.345                              | 168                              | 8.4                                | 6.2                                 | Not A                                | Not A                                         | 96.43                                                | Not A                                                                                                    | 67.500                                       |  |
|                                                         |      |                                                                                                    |                                             |                                                      |                                            |                                    |                                  |                                    |                                     |                                      |                                               |                                                      |                                                                                                    |                                              |  |

Oltre all' IF troviamo informazioni sul quartile, sulle valutazioni comparative all'interno della categoria (o delle categorie) di appartenenza, le citazioni fatte da altre riviste a questa rivista e da questa rivista ad altre ...

| Source Data           | JCR Im | pact Factor  |          |                |
|-----------------------|--------|--------------|----------|----------------|
| Rank                  | ICR    | RHEUMATOLOGY | <b></b>  |                |
| •                     | Year - | Rank         | Quartile | JIF Percentile |
| Cited Journal Data    | 2014   | 1/32         | Q1       | 98.438         |
|                       | 2013   | 2/30         | Q1       | 95.000         |
| Citing Journal Data   | 2012   | 2/29         | Q1       | 94.828         |
|                       | 2011   | 1/29         | Q1       | 98.276         |
| Box Plot              | 2010   | 1/29         | Q1       | 98.276         |
|                       | 2009   | 1/26         | Q1       | 98.077         |
| Journal Palationabina | 2008   | 1/22         | Q1       | 97.727         |
| Sourrai Relationships | 2007   | 2/22         | Q1       | 93.182         |
|                       | 2006   | 2/23         | Q1       | 93.478         |
|                       | 2005   | 2/22         | Q1       | 93.182         |
|                       | 2004   | 4/22         | Q1       | 84.091         |
|                       | 2003   | 3/21         | Q1       | 88.095         |
|                       | 2002   | 3/22         | Q1       | 88.636         |
|                       | 2001   | 2/22         | Q1       | 93.182         |
|                       | 2000   | 7/23         | Q2       | 71.739         |

Si possono selezionare una o più categorie, per esempio "Rheumatology" e poi cliccare su <Submit>

|                   | Select Category                       | 8       | 55.873 | 0.67634     |
|-------------------|---------------------------------------|---------|--------|-------------|
| Select Categories |                                       | 137,600 | 46.568 | 0.22401     |
|                   |                                       | ,361    | 45.217 | 0.39555     |
| 2014              |                                       | ,811    | 41.908 | 0.06017     |
|                   |                                       | 988     | 41 514 | 0 1 4 9 1 4 |
|                   |                                       | 363     | 41.456 | 1 49869     |
|                   | SOCIAL ISSUES                         | ,       | 41.450 | 1.45005     |
| Open Access       | SOCIAL SCIENCES, BIOMEDICAL           | ,750    | 39.327 | 0.04556     |
| Open Access       | SOCIAL SCIENCES, INTERDISCIPLINARY    |         |        |             |
| Category Schema   | SOCIAL SCIENCES, MATHEMATICAL METHODS | ♥ 928   | 37.806 | 0.11242     |
| Web of Science    |                                       |         |        |             |

Il risultato è una lista di riviste, appartenenti alle categorie selezionate: si possono fare analisi comparative e esportazioni dei dati in vari formati

| Compare Journals         | Compar        | e Selec | ted Journals Add Journal                      | s to New or E | xisting List                  | Customize         |
|--------------------------|---------------|---------|-----------------------------------------------|---------------|-------------------------------|-------------------|
|                          | Select<br>All |         | Full Journal Title                            | Total Cites   | Journal<br>Impact<br>Factor 🔻 | Eigenfactor Score |
|                          |               | 1       | ANNALS OF THE RHEUMATIC<br>DISEASES           | 33,400        | 10.377                        | 0.07173           |
| Select Journals          |               | 2       | Nature Reviews Rheumatology                   | 3,335         | 9.845                         | 0.01686           |
| Select Categories        |               | 3       | ARTHRITIS AND RHEUMATISM                      | 46,886        | 7.764                         | 0.08022           |
| Select ICP Year          |               | 4       | CURRENT OPINION IN<br>RHEUMATOLOGY            | 3,906         | 4.886                         | 0.00985           |
| 2014                     |               | 5       | ARTHRITIS CARE & RESEARCH                     | 11,337        | 4.713                         | 0.03106           |
| Coloct Edition           |               | 6       | RHEUMATOLOGY                                  | 15,066        | 4.475                         | 0.03160           |
|                          |               | 7       | OSTEOARTHRITIS AND<br>CARTILAGE               | 10,443        | 4.165                         | 0.02219           |
| Open Access              |               | 8       | SEMINARS IN ARTHRITIS AND<br>Rheumatism       | 3,817         | 3.925                         | 0.00794           |
| Category Schema          |               | 9       | ARTHRITIS RESEARCH &<br>THERAPY               | 10,907        | 3.753                         | 0.02933           |
| Web of Science           |               | 10      | JOURNAL OF RHEUMATOLOGY                       | 20,878        | 3.187                         | 0.02617           |
| JIF Quartile             |               | 11      | JOINT BONE SPINE                              | 2,734         | 2.901                         | 0.00640           |
| Select Publisher         |               | 12      | Current Rheumatology Reports                  | 1,590         | 2.871                         | 0.00466           |
|                          |               | 13      | CLINICAL AND EXPERIMENTAL RHEUMATOLOGY        | 6,442         | 2.724                         | 0.01100           |
| Select Country/Territory |               | 14      | RHEUMATIC DISEASE CLINICS OF<br>NORTH AMERICA | 1,694         | 2.692                         | 0.00301           |

ATTENZIONE! Le selezioni e i filtri impostati rimangono attivi fino a che non si clicca sul tasto Clear in fondo al menù di sinistra

La copertura temporale del Journal Citation Report parte dal 1997